※以下手順は、平成29年度導入機器を基に作成したものです。

# 第1章 校内 LAN パソコン等運用マニュアル(補足②)

あらかじめ計画されている作業停電(電気保安協会の点検等)が行われる際には、以下の流れでサーバ等のコンピュータを操作し、電源のOFF/ONを実行してください。

### また、事前に教育指導課へ停電となる日時等を連絡してください。

| 連絡先 | 教育指導課情報化推進係 |
|-----|-------------|
| 電話  | ******      |

#### 第1節 サーバラック内の機器設置状況

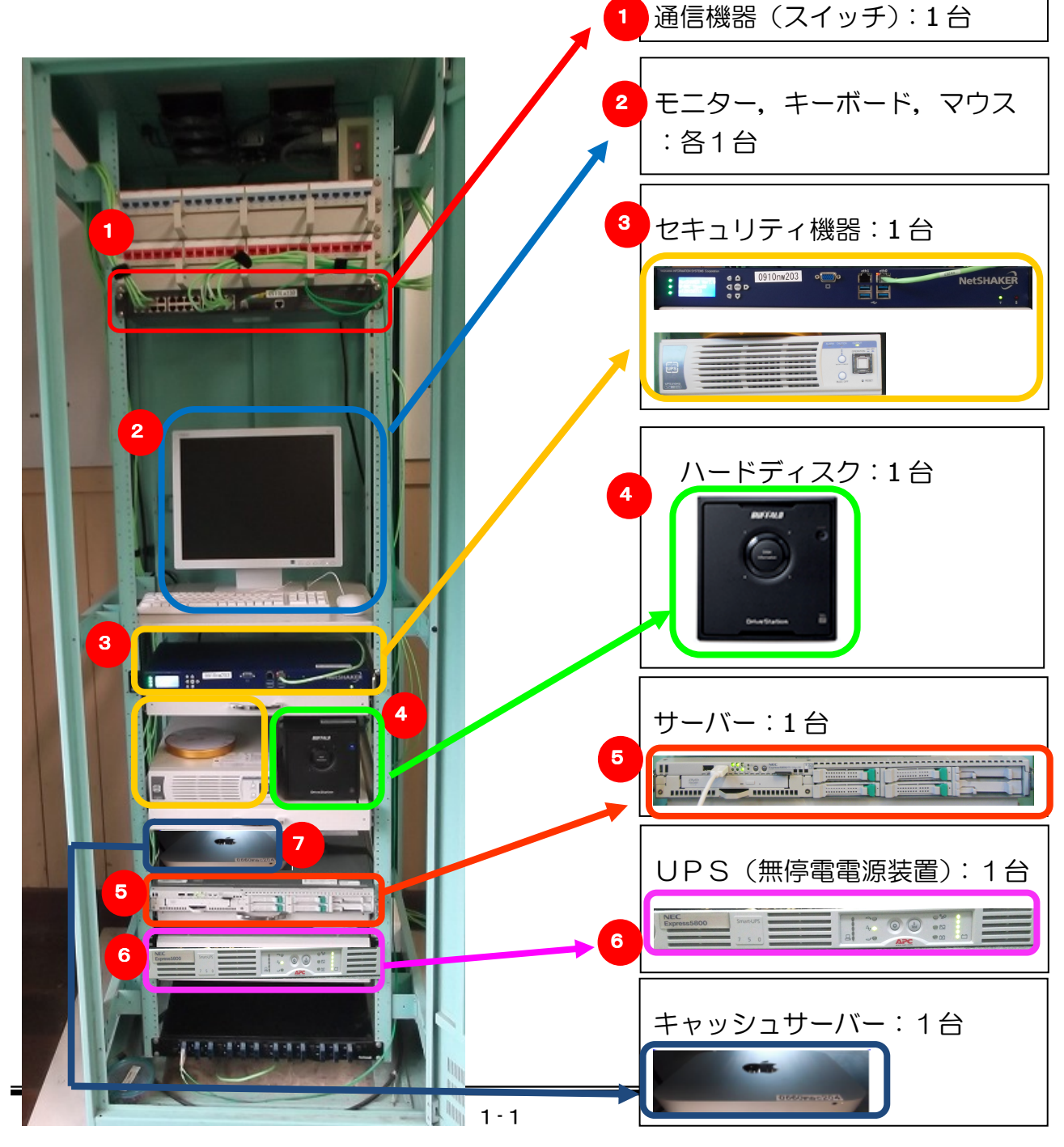

### 第2節 作業停電前 - コンピュータの電源を切断(OFF) する

【電源切断の流れ】

、<電源を切断及び確認する順番>

(1) 各パソコン
(2) サーバー【1台】
(3) ハードディスク【1台】
(4) UPS【1台】
(5) セキュリティ機器(専用 UPS 含む)【2台】
(6) キャッシュサーバー

## 1. 各パソコン

今回,整備をしたデスクトップパソコン、ノートパソコンの電源を『校内LANパソコンクイックガイド』を参照し、切断してください。

2. サーバー

①モニターの電源を投入(ON)します。

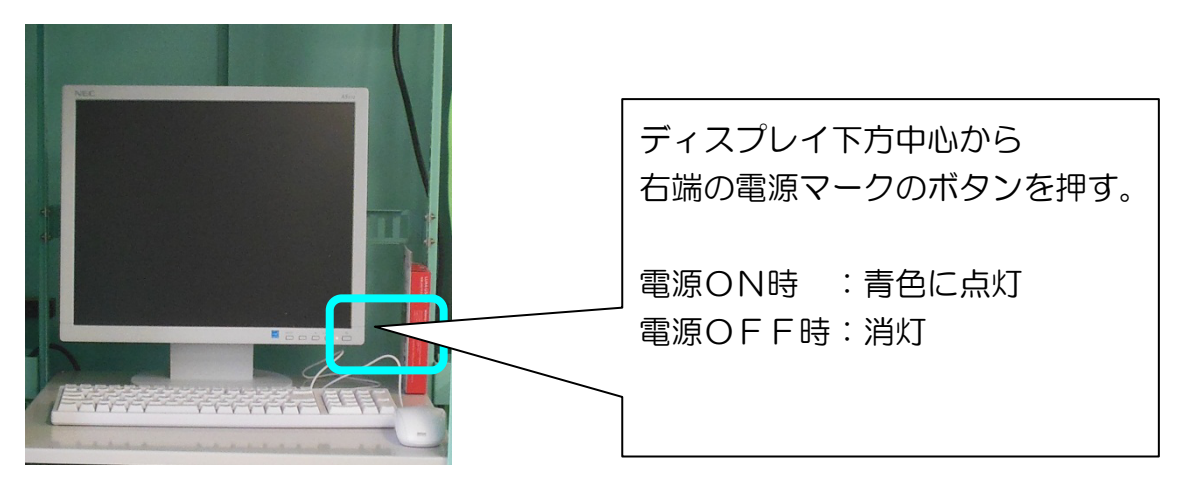

② モニターに『ログオンするには、Ctrl + Alt + Del を押してください』と表示 されるので、Ctrl + Alt + Del を押すと、ログオン画面が表示されます。

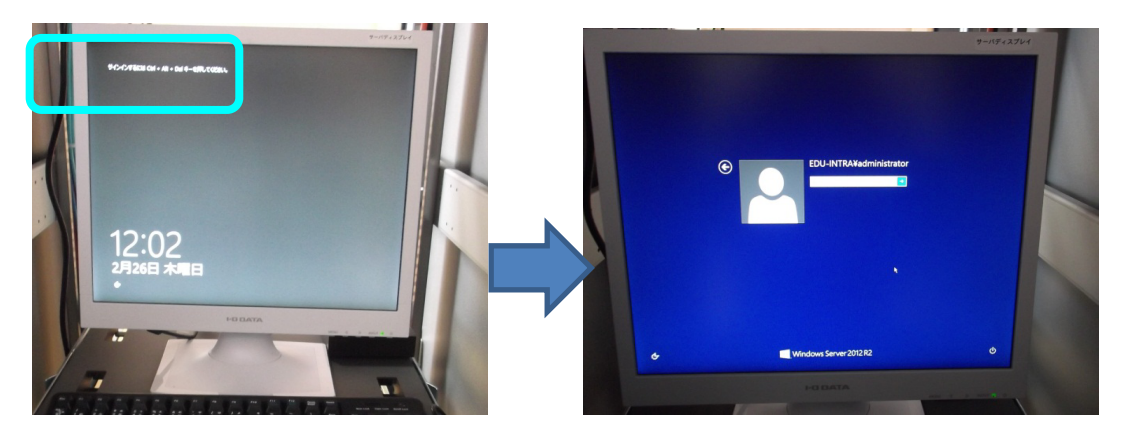

③ ログオン画面右下の電源マークをクリックし、「シャットダウン」を選択します。

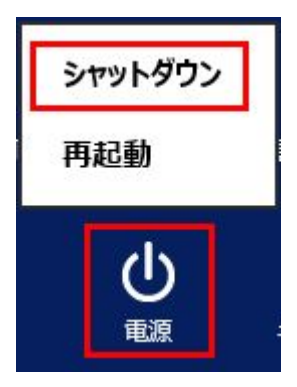

シャットダウンの理由を「ハードウェア:メンテナンス(計画済)」とし, 『続行』をクリックします。

| い頃目を選んで |
|---------|
| ~       |
| 続行      |
|         |

⇒ サーバーのシャットダウン処理が始まり、電源が切断されます。 ※サーバーにログオンする必要はありません。 ④ モニターの画面が真っ黒になるまで待ちます。
 ⇒ これでサーバーが電源OFFとなります。

【参考】サーバーのシャットダウンが完了すると、下図の右端の2つのボタン のみが点灯状態となります。確認のうえ、次の作業に進んでください。

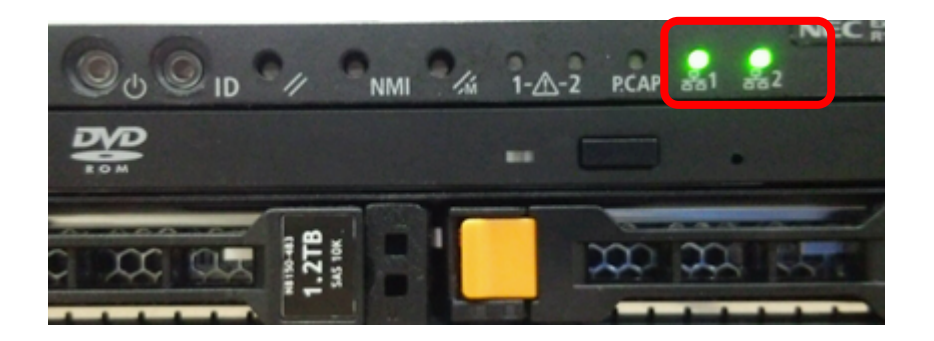

- 3. ハードディスク
- ハードディスクはサーバーに連動してシャットダウンされますので、操作の 必要はありません。ハードディスクの電源ランプが消えたことを確認してくだ さい。

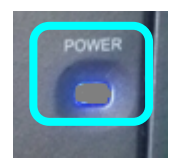

4. UPS

① 電源ボタン "O" を押してください。

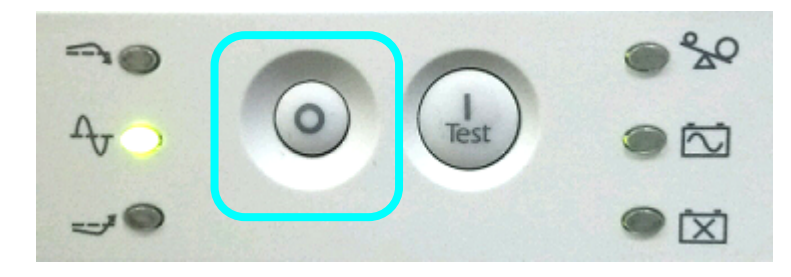

② 全てのランプが消えることを確認してください。

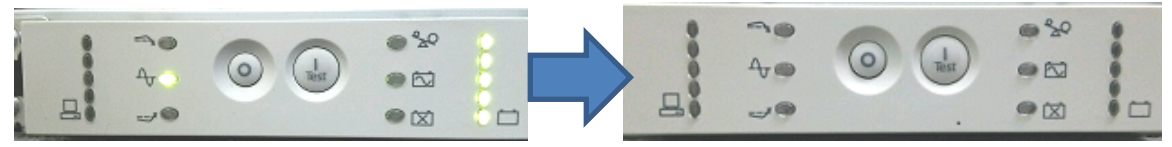

5. セキュリティ装置

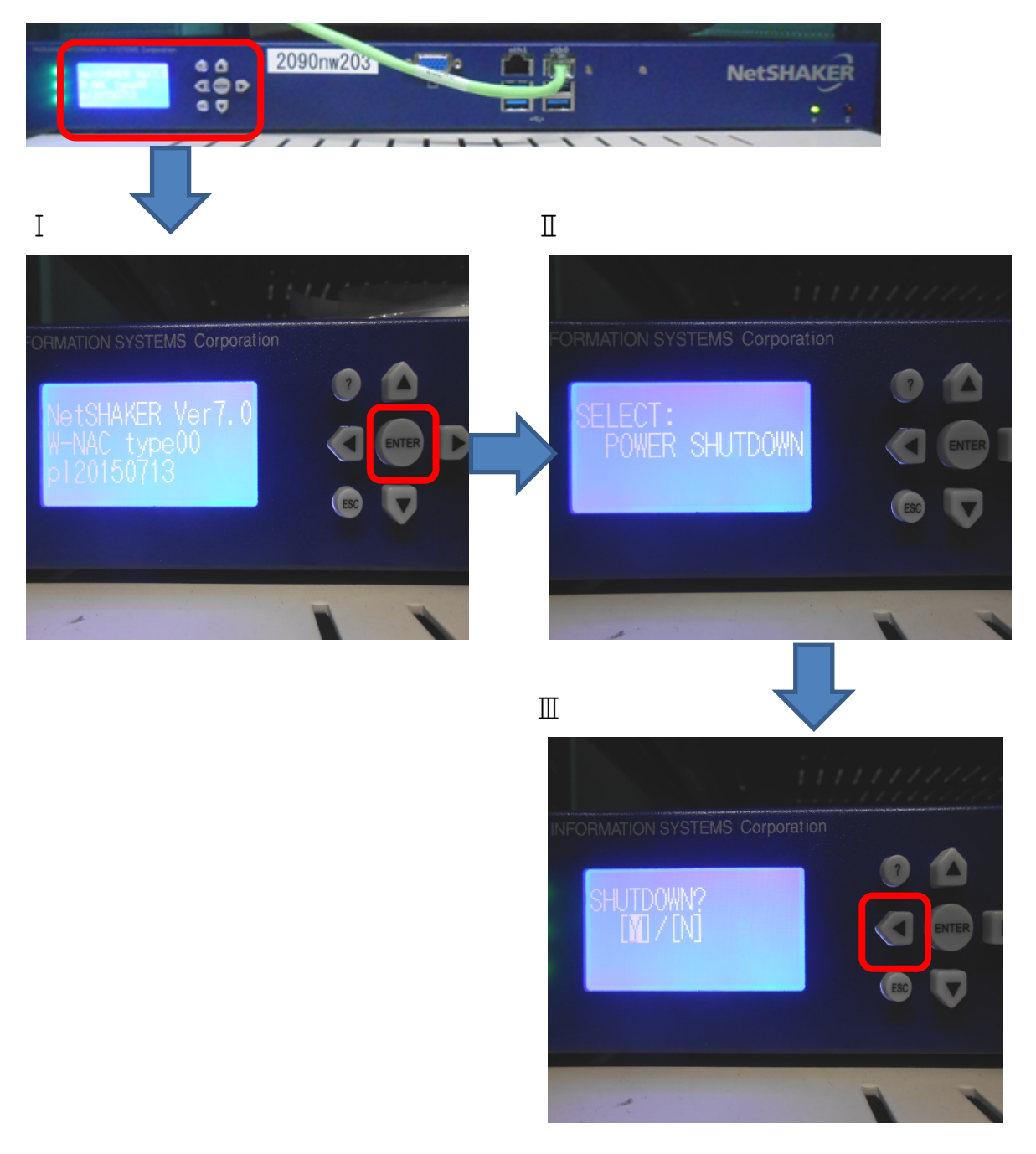

① 上図 I 赤枠内『Enter』ボタンを押します。

② 液晶パネルに『POWER SHUTDOWN』と表示されるので、さらに『E n t e r 』ボタンを押します。

③ その後『Y/N』を選択する表示となりますので, 『 ◀ 』 もしくは 『 ▶ 』 ボタンで『Y』を選択し, 『Enter』ボタンを押すことで電源が落ちます。

④ 液晶パネル表示が消えたことを確認後、専用UPSの電源を落とします。

(専用UPS)

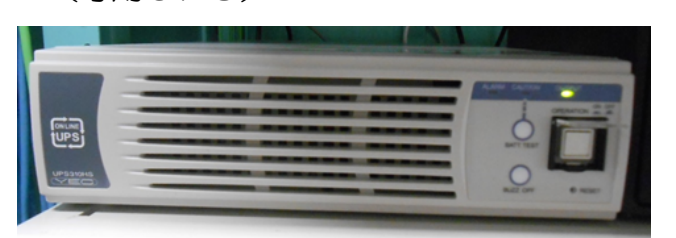

↓拡大

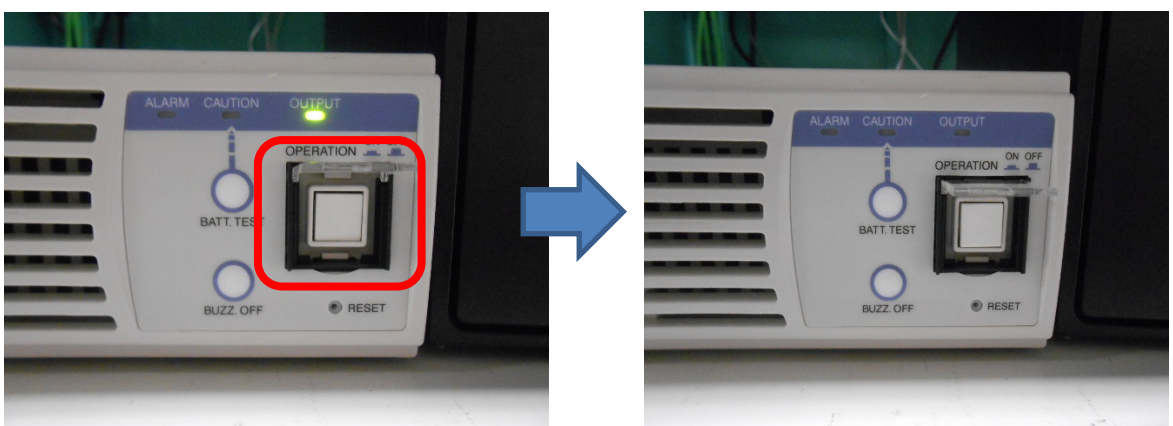

⑤ 右側にある透明なカバーの下にあるボタンを押すと専用UPSの電源が落ちます。ランプ等が消えたことを確認してください。

以上で停電作業前の電源切断作業は終了です。

通信機器と呼ばれるスイッチ等に電源スイッチはありません。よって、停電時は電源コンセントを抜いて対応するところですが、サーバーラック内には、電源が多数使用されており、ラック内の電源コンセントへも手も届かない状況です。 スイッチ等は、特に電源コンセントを抜く必要はありません。